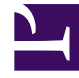

## **GENESYS**<sup>®</sup>

This PDF is generated from authoritative online content, and is provided for convenience only. This PDF cannot be used for legal purposes. For authoritative understanding of what is and is not supported, always use the online content. To copy code samples, always use the online content.

## Workforce Management Web for Agents Help (Classic)

**Bidding Scenarios View** 

5/3/2025

## Bidding Scenarios View

You reached this view by clicking on **Bidding** in the menu bar.

This view displays all schedule scenarios that are available for bidding, and you can open any of those scenarios to view the schedules and assign bids. Each row in this view displays one bidding scenario, and these columns present information about each bidding scenario:

| Control          | Description                                                              |
|------------------|--------------------------------------------------------------------------|
| Scenario Name    | Displays the name of a bidding scenario.                                 |
| Bidding End Name | Displays the bidding scenario's bidding end date/<br>time.               |
| Days Remaining   | Displays number of remaining days until the scenario closes for bidding. |
| Scenario Start   | Displays the start date for which the schedule will be effective.        |
| Scenario End     | Displays the final date for which the schedule will be effective.        |

## Opening a Bidding Scenario

To examine a bidding scenario, click its link in the Scenario Name column.

The **Bidding Assignment** pane for that scenario opens.